# Guide pratique pour réaliser des simulations dans le modèle STREAM

### Préface :

Devant le temps qui nous rattrape (la date du SIAM qui se rapproche) et les obligations professionnels de chacun de vous dans vos agences de Bassins respectifs, François et moimême, avons pensé à vous faire un petit guide qui reprend l'essentiel de ce qui a été fais tout au long des formations et qui vous permettra d'avancer plus rapidement dans votre travail de simulations pour le calibrage du modèle STREAM dans vos bassins respectifs.

### <u> 1ere étape :</u>

Avant toute chose, il faut faire un choix sur les stations hydrologiques qui seront d'une part **représentatives** du bassin hydrologique et le plus **en aval** au niveau des sous bassins qu'ils contrôlent, et d'autre part qui disposent des données fiables de débits mensuels depuis **Janvier 1980** jusqu'en **Décembre 2010**.

**<u>2eme étape</u>** : Préparation des données et leur chargement dans le MOSAICC

### Données nécessaires :

1- Un Fichier csv ( .csv) qui contient les coordonnées des stations hydrologiques

| La | première | ligne ( | du fichier | csv doit | être fixe | et être | comme s | uit |
|----|----------|---------|------------|----------|-----------|---------|---------|-----|
|    | p. cc. c |         |            | 00.0.0.0 |           |         |         |     |

| 📕 seb                                                                                                    | ou_csv                                                                                                    | - Bloc-i                                                                                                    | notes                                                                                                    |                                                                                                    |
|----------------------------------------------------------------------------------------------------|----------------------------------------------------------------------------------------------------|----------------------------------------------------------------------------------------------------|----------------------------------------------------------------------------------------------------|----------------------------------------------------------------------------------------------------|
| Eichier                                                                                                    | <u>E</u> dition                                                                                                    | F <u>o</u> rmat                                                                                                    | <u>A</u> ffichage                                                                                                    | 2                                                                                                    |
| lat; 1<br>34.56<br>34.75<br>33.67<br>33.74<br>33.83<br>34.31<br>34.18<br>34.32<br>34.56<br>34.29<br>34.56<br>34.29<br>34.56<br>34.29<br>34.56<br>34.20 | on; e16<br>050760<br>703984<br>483884<br>80792<br>507547<br>144364<br>028670<br>721823<br>126610<br>875549<br>898914<br>448391<br>321282<br>327748 | <pre>2vatio<br/>079; -4<br/>477; -5<br/>401; -4<br/>587; -4<br/>716; -4<br/>452; -4<br/>534; -4<br/>534; -4<br/>534; -4<br/>532; -5<br/>588; -5<br/>427; -5<br/>162; -6<br/>233; -6<br/>374; -4</pre> | n; name;<br>5336417<br>1351332<br>5219421<br>5481950<br>6473087<br>5714498<br>9302071<br>4869447<br>7231131<br>7683081<br>9629119<br>1107610<br>1141283<br>1427004 | code<br>73643;312;Bab OUnder;260.9<br>24056;201;Tabouda;1215.9<br>12685;725;Pont Mdez;582.22<br>05103;642;Ain Timdrine;581.22<br>7798;516;Azzaba;583.22<br>89629;230;Tissa boukarkour;1542.15<br>1121;138;Dar arssa;2263.15<br>78249;45;Azib soltane;1540.15<br>13367;214;Had kourt;1436.8<br>15304;34;Souk el had;3261.14<br>99756;15;Belksiri;633.8<br>0615;15;Lalla Mimouna;1815.8<br>31807;11;Mly ali cherif;1545.8<br>43851;368;Bab marzouka;551.16 |

<u>NB</u>: les coordonnées des stations sont des coordonnées géographiques (latitude, longitude) en WGS84. Pour calculer ces coordonnées, je vous transmettrai un fichier Excel nommé « **GPS\_deg** », qui vous permettra de passer des coordonnées *Lambert conique conforme* métriques en coordonnées géographiques *WGS84* en degré décimal.

2- Un fichier csv (.csv) qui contient les observations des débits mensuels de vos stations hydrologiques choisies.

| 📕 dis                                                                                                    | charge_                                                                                                    | sebou                                                                                                    | - Bloc-notes                                                                                                    |   |
|----------------------------------------------------------------------------------------------------|----------------------------------------------------------------------------------------------------|----------------------------------------------------------------------------------------------------|----------------------------------------------------------------------------------------------------|---|
| <u>F</u> ichier                                                                                                    | Edition                                                                                                    | F <u>o</u> rmat                                                                                                    | <u>A</u> ffichage                                                                                                    | 2 |
| id_st<br>1145;<br>1145;<br>1145;<br>1145;<br>1145;<br>1145;<br>1145;<br>1145;<br>1145;<br>1145;<br>1145;<br>1145;<br>1145;<br>1145;<br>1145;<br>1145;<br>1145;<br>1145; | ation;<br>1980-0<br>1980-0<br>1980-0<br>1980-0<br>1980-0<br>1980-0<br>1980-0<br>1980-0<br>1980-1<br>1980-1<br>1981-0<br>1981-0<br>1981-0<br>1981-0 | ; date;<br>)1-01;<br>)2-01;<br>)2-01;<br>)3-01;<br>)5-01;<br>)5-01;<br>)7-01;<br>)7-01;<br>10-01;<br>11-01;<br>12-01;<br>)1-01;<br>)2-01;<br>)1-01;<br>)1-01 | discharge<br>10.00<br>8.00<br>13.00<br>8.00<br>15.00<br>4.00<br>1.00<br>2.00<br>3.00<br>15.00<br>4.00<br>3.00<br>2.00<br>2.00<br>2.00<br>2.00<br>10.00 | - |
| 1145;<br>1145;                                                                                                    | 1981-(<br><u>1981-(</u>                                                                                                    | 06-01;<br>07-01;                                                                                                    | 2.00<br>1.00                                                                                                    |   |

De la même manière que pour le fichier précédent, la première ligne reste fixe.

<u>NB</u>: le « **id\_station** » est un indice que donne le MOSAICC à nos stations une fois qu'on a chargé le fichier csv qui contient les coordonnées dans le MOSAICC.

| FOOD AND A<br>helping to b                                       | GRICULTURE ORGANIZATIO         | N OF THE UNITE | D NATIONS MC     | DSAIC    | C <sup>Morocco</sup> | o, v. C | ).1       | abou             | t co              | ntacts         | сору              | rights profile log-                 |
|------------------------------------------------------------------|--------------------------------|----------------|------------------|----------|----------------------|---------|-----------|------------------|-------------------|----------------|-------------------|-------------------------------------|
| Home                                                             | Functions                      | Data           | Tools D          | ocuments |                      |         |           |                  |                   |                |                   |                                     |
| Geographi                                                        | Geographic Data CCI - Data Mng |                |                  |          |                      |         |           |                  |                   |                |                   |                                     |
| <ul> <li>Managem</li> </ul>                                      | ient                           |                |                  | Weath    | er statio            | ns an   | id Observ | /atio            | n poi             | nts            |                   |                                     |
| <ul> <li>Sources 8</li> <li>Upload</li> <li>Data Type</li> </ul> | & References<br>es             | ID             | NAME             | LON      | LAT                  | ELEV    | CODE      | out<br>of<br>Dem | 10D               | MONTH          | DAY               | UPLOAD                              |
| Climate Da                                                       | ata<br>I Data                  | <b>1</b> 939   | AGADIR INEZGANNE | -9.56667 | 30.38333             | 177     | 60250001  | 0                | 1980<br>-<br>2040 | 1980 -<br>2010 | 1980<br>-<br>2010 | Stations<br>synoptiques<br>(130506) |
| <ul><li>Stations /</li><li>Variables</li></ul>                   | Obs. Point                     | 959            | CASABLANCA-ANFA  | -7.66667 | 33.56667             | 68      | 60155001  | 0                | 1961<br>-<br>2040 | 1980 -<br>2010 | 1980<br>-<br>2010 | Stations<br>synoptiques<br>(130506) |
| Downscalir<br>Data Uplo                                          | n <b>g Portal</b><br>bad       | 960            | TANGER-AERO      | -5.90000 | 35.71667             | 49      | 60101001  | 0                | 1980<br>-<br>2040 | 1980 -<br>2010 | 1980<br>-<br>2010 | Stations<br>synoptiques<br>(130506) |
| <ul> <li>Data Dow</li> <li>Crop Data</li> </ul>                  | rnload                         | 961            | RABAT-SALE       | -6.76667 | 34.05000             | 73      | 60135001  | 0                | 1961<br>-<br>2040 | 1980 -<br>2010 | 1980<br>-<br>2010 | Stations<br>synoptiques<br>(130506) |
| <ul><li>Crop Libr</li><li>PET Data</li></ul>                     | ary                            | 962            | AL-HOUCEIMA      | -3.85000 | 35.18333             | 260     | 60107001  | 0                | 1980<br>-<br>2040 | 1980 -<br>2010 | 1980<br>-<br>2010 | Stations<br>synoptiques<br>(130506) |
| Support Fil <ul> <li>Managem</li> </ul>                          | l <b>es</b><br>ient            | 963            | BENI MELLAL      | -6.40000 | 32.36667             | 517     | 60191001  | 0                | 1961<br>-<br>2040 | 1980 -<br>2010 | 1980<br>-<br>2010 | Stations<br>synoptiques<br>(130506) |

3- DEM autour de votre bassin d'étude:

Les DEM déjà disponibles dans le système sont des SRTM à 1 km.

- DEM Doukkala

- DEM for Moulouya
- DEM for Oum Errbia and Draa
- ROI DEM with multi-threshold
- Etc.

De nouveaux SRTM à 250m découpés autour de vos bassins respectifs vous seront transmis. Il est recommandé d'utiliser des DEM découpés autour des bassins étudiés pour éviter des temps de calculs trop long lors des simulations avec STREAM.

4- Les limites des bassins hydrauliques (facultatifs)

Vous devez disposer de shapefile (polygone) des limites des agences de bassins hydrauliques. Les trois fichier (.shp , .shx, .dbf ) sont nécessaires. Les limites des ABHs vous seront également communiqués.

# Méthode à suivre pour le chargement des données précédentes dans le système :

Selon la typologie des données que l'on va charger dans le système, le chargement se fait comme suit :

1- Pour les fichiers tabulaires csv des coordonnées et des débits mensuels : Vous procédez comme suit :

| Home Functions                                 | Data Tools Documents                                                                                                    |
|------------------------------------------------|----------------------------------------------------------------------------------------------------|
| Geographic Data                                | CCI - Data Mng                                                                                                    |
| <ul> <li>Management</li> </ul>                 | Data Lipload                                                                                                    |
| <ul> <li>Sources &amp; References</li> </ul>   | Work mode selection                                                                                                    |
| <ul> <li>Upload</li> <li>Data Types</li> </ul> | The system allows the user to upload the data belonging to the types he can manage, that depend on the functions available for the role(s) the user has. |
| Climate Data                                   |                                                                                                    |
| <ul> <li>Observed Data</li> </ul>              |                                                                                                    |
| <ul> <li>Stations / Obs. Point</li> </ul>      | Grid                                                                                                    |
| Variables                                      | The input data are grids, i.e. matrix of data regularly distributed along the latitude and longitude axes                                                |
| Downscaling Portal                             | This work mode allows to unload the following data types:                                                                                                |
| <ul> <li>Data Upload</li> </ul>                |                                                                                                    |
| <ul> <li>Data Download</li> </ul>              | AURELHY distance to the sea                                                                                                    |
| Crop Data                                      | AURELHY Interpolation mask     AURELHY principal component grids                                                                                         |
| <ul> <li>Crop Library</li> </ul>               | Cultivated area raster map                                                                                                    |
| PET Data                                       | Start working with Grid 🔶                                                                                                    |
| Support Files                                  | Points                                                                                                    |
| <ul> <li>Management</li> </ul>                 | The input data are points, i.e. not ordered distribution of data recorded on a specific geographic location.                                             |
|                                                | This work mode allows to upload the following data types:                                                                                                |
| My account                                     |                                                                                                    |
| Log out                                        | AQUACROP Crop parameters file     Dam budgelegical observations                                                                                          |
|                                                | Outlet characteristics file                                                                                                    |
|                                                | Start working with Points 🕈                                                                                                    |

Vous donnez un nom, une référence, une période de validité (01/01/1980 au 31/12/2010) a vos données et vous choisissez comme type **« weather station location** » , ensuite vous chargez votre fichier **csv** qui doit être déjà « zippé » (**.zip**) et vos cliquez sur upload comme suit :

| Data Definition                        |                                                          |
|----------------------------------------|----------------------------------------------------------|
| Data-set Name                          |                                                          |
| Data-set Description                   |                                                          |
|                                        |                                                          |
|                                        |                                                          |
| _ Information about the data content - |                                                          |
| Content type                           | Weather station location                                 |
| Data Reference                         | REFERENCE (SOURCE)                                       |
| Period of reference: begin             | ()                                                       |
| Period of reference: end               | (?)                                                      |
| Upload method                          |                                                          |
| ZIP Archive                            | Choisissez un fichier Aucun fichier choisi               |
| FTP Data                               | FTP File 🔻                                               |
|                                        | If you select a FTP file the ZIP Archive will be ignored |
|                                        | Upload                                                   |

#### 2- Pour les DEM :

On charge le DEM de la façon suivante :

| Home                                                      | Functions  | Data       | Tools                               | Documents                                    |                                    |                     |                           |
|-----------------------------------------------------------|------------|------------|-------------------------------------|----------------------------------------------|------------------------------------|---------------------|---------------------------|
| Geographic Data                                           |            | CCI - D    | Data Mng                            |                                              |                                    |                     |                           |
| <ul> <li>Managem</li> </ul>                               | ent        |            |                                     |                                              | Data Upload                        |                     |                           |
| <ul> <li>Sources 8</li> </ul>                             | References |            |                                     |                                              | Work mode select                   | tion                |                           |
| <ul> <li>Upload</li> <li>Data Type</li> </ul>             | es         | The syst   | tem allows the<br>s available for t | user to upload the<br>the role(s) the use    | data belonging to the ty<br>r has, | ipes he can mana    | ige, that depend on the   |
| Climate Da                                                | ta         | E Marala I | N 4                                 |                                              |                                    |                     |                           |
| <ul> <li>Observed</li> </ul>                              | Data       |            | Mode(s)                             |                                              |                                    |                     |                           |
| <ul><li>Stations / Obs. Point</li><li>Variables</li></ul> |            |            |                                     | Grid<br>The input data a<br>and longitude ay | re grids, i.e. matrix of da<br>es  | ata regularly distr | ibuted along the latitude |
| Downscalin                                                | ng Portal  |            |                                     |                                              |                                    |                     |                           |
| <ul> <li>Data Uplo</li> </ul>                             | ad         |            |                                     | This work mode                               | allows to upload the follo         | owing data types    | :                         |
| Data Download                                             |            |            |                                     | AURELHY     AURELHY                          | distance to the sea                |                     |                           |
| Crop Data                                                 |            |            |                                     | AURELHY                                      | principal component grid           | ds                  |                           |
| <ul> <li>Crop Libra</li> </ul>                            | ary        |            |                                     | Cultivated                                   | l area raster map                  |                     |                           |
| <ul> <li>PET Data</li> </ul>                              |            |            |                                     |                                              |                                    |                     | Start working with Grid 🔶 |

| Data Definition                           |                                                          |
|-------------------------------------------|----------------------------------------------------------|
| Data-set Name                             | dem_                                                     |
| Data-set Description                      |                                                          |
|                                           |                                                          |
|                                           |                                                          |
|                                           |                                                          |
| └<br>┌ Information about the data content |                                                          |
| Content type                              | DEM                                                      |
| Data Reference                            | T                                                        |
| Period of reference: begin                | 2014                                                     |
| Period of reference: end                  | 2014                                                     |
|                                           | 2014                                                     |
| Upload method                             |                                                          |
| ZIP Archive                               | Choisissez un fichier                                    |
| FTP Data                                  | FTP File V                                               |
|                                           | If you select a FTP file the ZIP Archive will be ignored |
|                                           | Upload                                                   |

**3-** Pour les shapefiles des limites des agences de bassins hydrauliques:

# On procède de la façon suivante :

| Home Functions                                  | Data Tools              | Documents                                                                                                    |                                  |  |  |  |
|-------------------------------------------------|-------------------------|----------------------------------------------------------------------------------------------------|----------------------------------|--|--|--|
| Geographic Data                                 | CCI - Data Mng          |                                                                                                    |                                  |  |  |  |
| <ul> <li>Management</li> </ul>                  |                         | Data Upload                                                                                                    |                                  |  |  |  |
| <ul> <li>Sources &amp; References</li> </ul>    |                         | Work mode selection                                                                                              |                                  |  |  |  |
| <ul> <li>Upload</li> <li>Data Turpas</li> </ul> | The system allows the   | war to unland the data belonging to the times be seen.                                                           | manage that depend on the        |  |  |  |
| <ul> <li>Data Types</li> </ul>                  | functions available for | the role(s) the user has.                                                                                        | nanage, mai uepenu un me         |  |  |  |
| Climate Data                                    | E Work Mada(a)          |                                                                                                    |                                  |  |  |  |
| <ul> <li>Observed Data</li> </ul>               | WULK MUUE(S)            |                                                                                                    |                                  |  |  |  |
| <ul> <li>Stations / Obs. Point</li> </ul>       |                         | Grid                                                                                                    |                                  |  |  |  |
| <ul> <li>Variables</li> </ul>                   |                         | The input data are grids, i.e. matrix of data regularly<br>and longitude axes                                    | distributed along the latitude   |  |  |  |
| Downscaling Portal                              |                         | This work mode allows to uplead the following data t                                                             |                                  |  |  |  |
| <ul> <li>Data Upload</li> </ul>                 |                         |                                                                                                    | урсэ.                            |  |  |  |
| <ul> <li>Data Download</li> </ul>               |                         | AURELHY distance to the sea                                                                                      |                                  |  |  |  |
| Crop Data                                       |                         | <ul> <li>AURELHY interpolation mask</li> <li>AURELHY principal component grids</li> </ul>                        |                                  |  |  |  |
| Crop Library                                    |                         | Cultivated area raster map                                                                                       |                                  |  |  |  |
| <ul> <li>PET Data</li> </ul>                    |                         |                                                                                                    | Start working with Grid 🕈        |  |  |  |
| Cumport Files                                   |                         | _                                                                                                    |                                  |  |  |  |
| Support Files                                   |                         | Points                                                                                                    | n of data recorded on a chocific |  |  |  |
| <ul> <li>Management</li> </ul>                  | •                       | geographic location.                                                                                             | nor data recorded on a specific  |  |  |  |
|                                                 | •                       | This work works allow the colored days following data to                                                         |                                  |  |  |  |
| My account                                      | 0                       | This work mode allows to upload the following data types:                                                        |                                  |  |  |  |
|                                                 |                         | <ul> <li>AQUACROP Crop parameters file</li> </ul>                                                                |                                  |  |  |  |
|                                                 |                         | <ul> <li>Dam hydrological observations</li> <li>Gauging station hydrological observations</li> </ul>             |                                  |  |  |  |
|                                                 |                         | Outlet characteristics file                                                                                      |                                  |  |  |  |
|                                                 |                         |                                                                                                    | Start working with Points 🕈      |  |  |  |
|                                                 |                         | Polyaons                                                                                                    |                                  |  |  |  |
|                                                 |                         | The input data are vectorial data, such as polygons, polylines or points, stored in<br>shape files (.shp files). |                                  |  |  |  |
|                                                 | VV                      | This work mode allows to upload the following data t                                                             | ypes:                            |  |  |  |
|                                                 |                         | <ul> <li>Administrative boundaries</li> </ul>                                                                    |                                  |  |  |  |
|                                                 |                         | <ul> <li>Cultivated area vector map</li> <li>River hasins</li> </ul>                                             |                                  |  |  |  |
|                                                 |                         | River network                                                                                                    |                                  |  |  |  |
|                                                 |                         | ······                                                                                                    | Start working with Polygons 🔶    |  |  |  |

| FOOD AND AGRICULTURE ORGANIZATION<br>helping to build a world without hus | N OF THE UNITED NATIONS | MOSAI<br>Home        | CC <sup>Morocco, v. 0.1</sup> | about contacts copy           | rights profile log-o |
|---------------------------------------------------------------------------|-------------------------|----------------------|-------------------------------|-------------------------------|----------------------|
| Home Functions                                                            | Data To                 | ols Documer          | nts                           |                               |                      |
| Geographic Data                                                           | CCI - Data N            | 4ng                  |                               |                               |                      |
| <ul> <li>Management</li> </ul>                                            |                         |                      | Data Upload                   |                               |                      |
| <ul> <li>Sources &amp; References</li> </ul>                              |                         |                      | Work mode: Poly               | /gons                         |                      |
| <ul> <li>Upload</li> <li>Data Types</li> </ul>                            |                         |                      |                               |                               |                      |
| <ul> <li>Data Types</li> </ul>                                            | Data Definition         |                      |                               |                               |                      |
| Climate Data                                                              | Data-set Name           |                      |                               |                               |                      |
| <ul> <li>Observed Data</li> </ul>                                         | Data-set Descrip        | ition                |                               |                               |                      |
| <ul> <li>Stations / Obs. Point</li> </ul>                                 |                         |                      |                               |                               |                      |
| <ul> <li>Variables</li> </ul>                                             |                         |                      |                               |                               |                      |
| Downscaling Portal                                                        |                         |                      |                               |                               |                      |
| <ul> <li>Data Upload</li> </ul>                                           | _ Information at        | out the data content | t                             |                               |                      |
| <ul> <li>Data Download</li> </ul>                                         | Content type            |                      | Administrative houndaries     | -1                            |                      |
| Crop Data                                                                 | Data Reference          | )                    | m REFERENCE (SOURCE) m        |                               |                      |
| <ul> <li>Crop Library</li> </ul>                                          | Period of refer         | ence: begin          |                               |                               |                      |
| PET Data                                                                  | Period of refer         | ance: end            |                               |                               |                      |
| Support Filos                                                             |                         | ance, enu            |                               |                               |                      |
| <ul> <li>Mapagement</li> </ul>                                            | Upload metho            | d t                  |                               |                               |                      |
| <ul> <li>Management</li> </ul>                                            | ZIP Archive             |                      | Choisissez un fichier A       | ucun fichier choisi           |                      |
|                                                                           | FTP Data                |                      |                               |                               |                      |
| My account                                                                |                         |                      | If you select a ETP file the  | a ZIP Archive will be ignored |                      |
| Log out                                                                   |                         |                      |                               |                               |                      |
|                                                                           |                         |                      |                               |                               | Upload               |

**<u>NB</u>**: vous devez zipper les trois fichiers (.shp + .shx +.dbf) de vos shapefiles.

### <u>3eme étape</u> : Calibration du modèle STREAM

Maintenant que toutes vos données sont chargées dans le système, on commencera la calibration du modèle. Pour ce faire, la calibration se fera par sous bassin .Comme on l'a cité précédemment, les stations que vous aurez préalablement choisies sont des stations représentatives des sous bassins auxquelles elles appartiennent (c'est en quelque sorte un exutoire du sous bassin, d'où l'intérêt de les choisir le plus en aval possible)

Dans MOSAICC il est possible de calibrer STREAM de manières manuelle et automatique. La calibration manuelle se fait par ajustement successif des différents paramètres (crop factor, groundwater fraction, water holding layer et C). La calibration automatique par contre utilise les librairies PEST, qui permettent de faire des optimisations de paramètres en itérant des simulations et en comparant les résultats avec les observations. Il est indispensable de mettre les valeurs des paramètres en perspective avec leur signification physique. Les effets des changements des paramètre sont indiqués dans le tableau ci-dessous.

Afin d'estimer au mieux les paramètres, il est possible de combiner les calibrations manuelle et automatique, par exemple en utilisant la calibration automatique pour affiner une calibration manuelle. Ceci permet de plus d'éviter les optimums locaux dans la détermination des paramètres.

| Calibration       | Adjustment | Effect              |
|-------------------|------------|---------------------|
| Parameter         |            |                     |
| CropF             | Higher     | Lower discharge     |
|                   | Lower      | Higher discharge    |
| С                 | Higher     | Lower peak          |
|                   |            | Higher tail         |
|                   | Lower      | Higher peak         |
|                   |            | Lower tail          |
| WATERH            | Higher     | Lower discharge     |
|                   | Lower      | Higher discharge    |
|                   |            | Peak begins earlier |
| Н                 | Higher     | Higher discharge    |
|                   | Lower      | Lower discharge     |
| TOGW factor       | Higher     | Higher peak         |
| (to ground water) |            | Lower tail          |
|                   | Lower      | Lower peak          |
|                   |            | Higher tail         |

Table 2. Effects of changing calibration parameters (STREAM Manual, Aerts et al., 2005)

### Calibration automatique :

Tout d'abord, l'on va commencer par une calibration automatique à travers le module « **STREAM autocalibration** » sous l'onglet « **FUNCTION** ».

Ensuite vous choisissez le DEM qui se rapporte à votre zone d'étude, en l'occurrence votre bassin comme suit :

### CCI - User Functions

|                                        | STREAM auto calibration             |          |
|----------------------------------------|-------------------------------------|----------|
|                                        | Work Mode is Grid                   |          |
| DEM & Land Cover Layers                |                                     | Step 1/3 |
| DEM layer                              | DEM for Moulouya                    | ۲        |
| Land cover layer                       | Land use Morocco                    | •        |
| Soil water holding capacity (optional) | Morocco Soil water holding capacity | •        |
| UTM Zone for DEM re-projection         | 29                                  |          |
|                                        |                                     | Next >>  |

Vous faite défiler dans la boite de dialogue bleu, le nom de la station choisie, dés lors vous apparenterons en dessous les types de données que vous avez préalablement chargées (i.e. débits mensuels de 1980-2010).

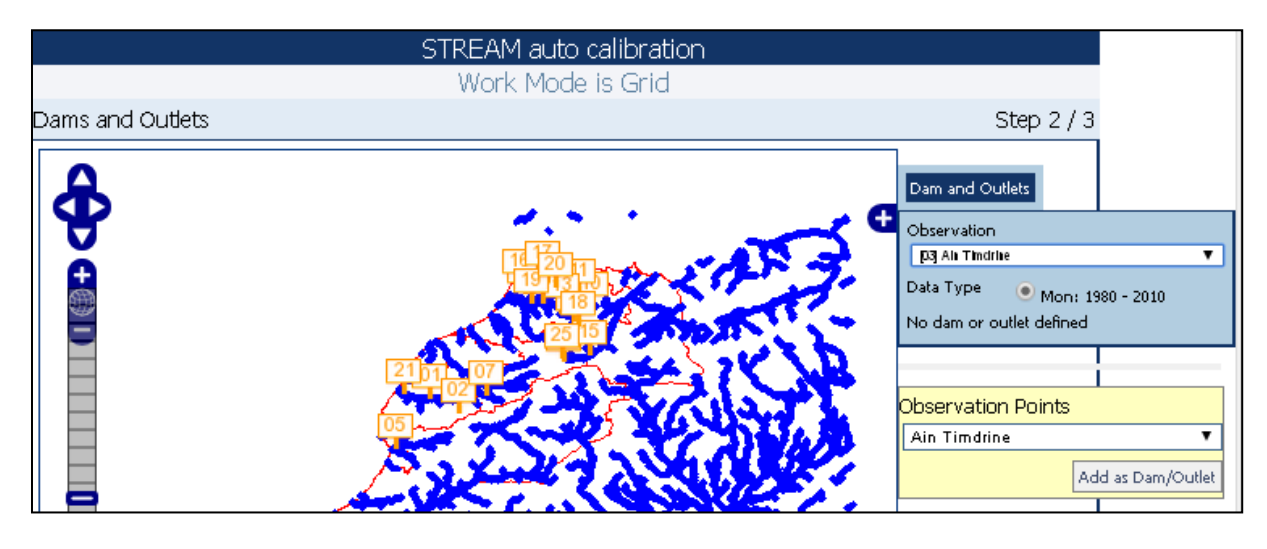

Ensuite donnez un nom à votre simulation, sélectionnez les précipiotations grid et PET grid comme ci-dessous, ensuite cliquez sur RUN, la simulation sera alors lancée.

| STREAM auto calibration |                                                                        |                                                                      |         |            |  |
|-------------------------|------------------------------------------------------------------------|----------------------------------------------------------------------|---------|------------|--|
|                         | Work Mo                                                                | ode is Grid                                                          |         |            |  |
| Climate Data            |                                                                        |                                                                      |         | Step 3 / 3 |  |
| Name of the run         | laarichat_auto1                                                        |                                                                      |         |            |  |
| Module to run           | STREAM 1.1.3-1 - 9                                                     | g646b2ea                                                             |         | •          |  |
| Climatic Data           |                                                                        |                                                                      |         |            |  |
| Time aggregation        | Monthly                                                                |                                                                      |         |            |  |
| Observation Period      | 1980 2010 (Sł                                                          | 1980 2010 (Show/Hide Data table)                                     |         |            |  |
| Precipitation Grid      | grid_precip_month_tarik_dmn_exp40pca_sill0.4r2.5n0.02_bis0 [prec_####] |                                                                      |         |            |  |
|                         | Period<br>Resolution<br>Lon range<br>Lat range                         | 1980 - 2010<br>0.04166667<br>-17.1251.08333205<br>20.825 35.90833454 |         |            |  |
| PET Grid                | grid_PET_Month_tarik_dmn_exp40pca_sill1r4n0_bis3 [PET_####] ▼          |                                                                      |         | •          |  |
|                         | Period<br>Resolution<br>Lon range<br>Lat range                         | 1980 - 2010<br>0.04166667<br>-17.1251.08333205<br>20.825 35.90833454 |         |            |  |
| Coherence Check         | Period<br>Resolution<br>Area overlap                                   |                                                                      | (       | ж          |  |
| Begin Period            | 1980                                                                   |                                                                      |         | •          |  |
| End Period              | 2010                                                                   |                                                                      |         | •          |  |
|                         |                                                                        |                                                                      | Restart | Run >>     |  |

Vous pouvez suivre la simulation depuis l'onglet **TOOLS**, en cliquant sur **Experiments.** 

### Calibration Manuelle et Simulations :

La calibration manuelle est réalisée via l'option STREAM dans le menu des fonctions, tout comme les simulations. Après avoir choisi de travailler avec des grilles (« Start working with grids », par défaut) sur l'écran initial, un écran s'affiche avec 3 possibilités pour définir nouvelle une simulation :

- A partir d'une calibration (sous entendu automatique)
- A partir d'une simulation
- Depuis tout le début

Les deux premières options permettent d'utiliser une expérience exécutée précédemment et d'en modifier les paramètres, que ce soit une calibration automatique ou une simulation. La troisième permet de définir une simulation de zéro.

[simulation from scratch étape par étape]